### Guideline

Follow this instruction to register an account before you can order your textbooks from the Norwegian Publisher Cappelen Damm.

## Steps are marked out in orange

1. Go to the Online Store at <u>www.cdu.no</u> and choose the green button marked «Logg inn»

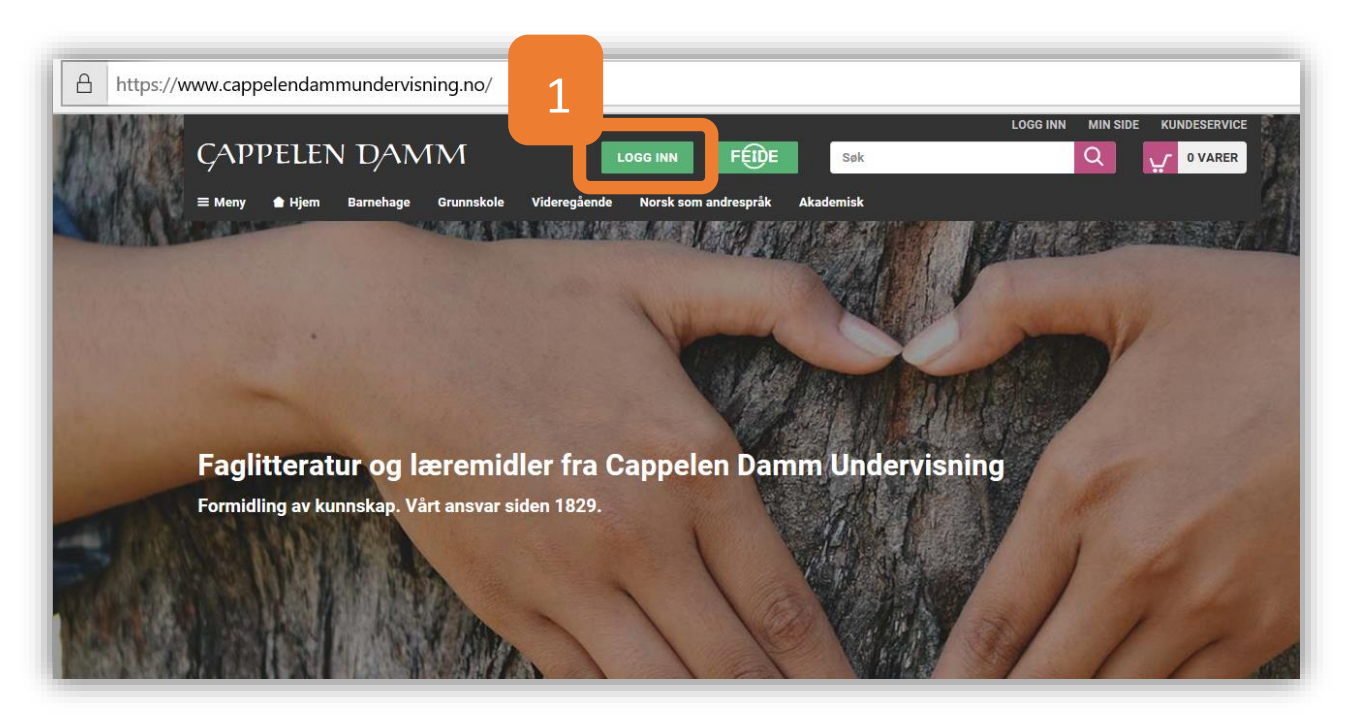

- 2. Click to register for a new user
- 3. Choose button to be a private customer
- 4. Press the green button to register

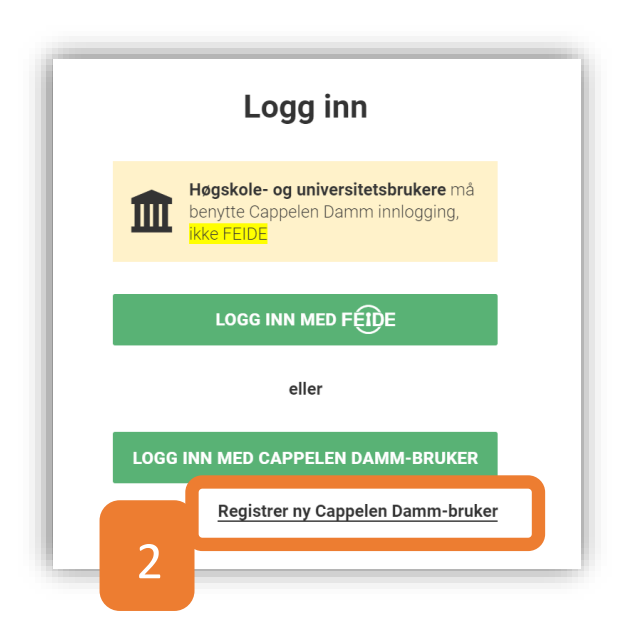

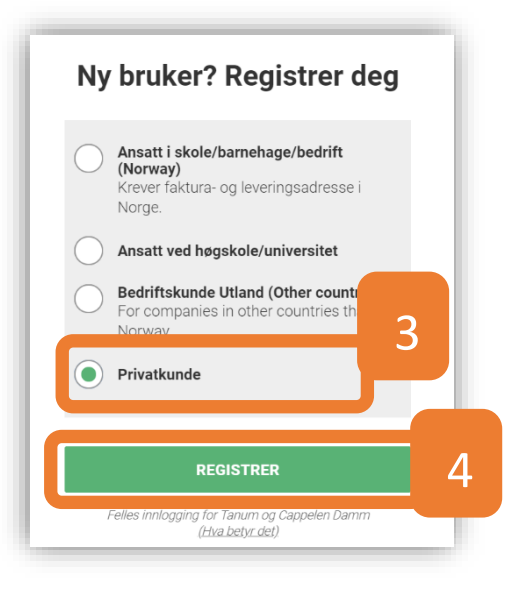

Register your personal information

|          | Registrer deg                                                                                                    |                  |                                                                                                    |                                                                                                    |  |
|----------|----------------------------------------------------------------------------------------------------|------------------|----------------------------------------------------------------------------------------------------|----------------------------------------------------------------------------------------------------|--|
|          | Fornavn<br>First name                                                                                                    |                  | NYHETSBREV                                                                                                    | Checking newsletters is not necessary                                                                                                    |  |
|          | Etternavn<br>Second/Family name<br>E-postadresse<br>email@adress.no<br>Mobiltelefon<br>99161916<br>Lag passord (minst 6 tegn)<br>Atleast6+<br>Land<br>Pakistan<br>Adresse<br>Adresse | s<br>SKJUL<br>¢  | Cappelen Damminfolmasjon om r<br>arrangementer.<br>Velg nyhetsbrev<br>Arrangemen<br>Cappelens u<br>Helse- og so<br>Humanistisk<br>Journalistikk<br>Juridiske fag<br>Lærerutdanr<br>Samfunnsvir<br>Økonomi, moorganisasjor | Akademisk sender jevnlig ut<br>nye utgivelser og aktuelle<br>ter og lanseringer<br>populære skrifter<br>sialfag<br>kog mediefag<br>g<br>ningene<br>tenskapelige fag<br>arkedsføring og<br>nsfag |  |
| Zip Code | Postnummer<br><b>3440</b>                                                                                                    | Poststed<br>City |                                                                                                    |                                                                                                    |  |
|          | Din fødselsdato<br>01.12.1968                                                                                                    |                  |                                                                                                    |                                                                                                    |  |
|          |                                                                                                    | AVBRYT           | FORT                                                                                                    | sett                                                                                                    |  |

Please Note: Your password should be at least 6 digits and must contain letters and at least one special character or number.

- 5. Fill in your personal registration. When you have completed a green button will appear and you can continue to complete the registration form and will get an acceptance notification.
- 6. You will receive an email with the request to verify your account.

#### HOW TO ORDER 2 BOOKS FOR TRINN 2

# Trinn 2 **Stein på Stein (2014)** Textbook: ISBN 9788202419646 Workbook: ISBN 9788202427979

https://www.cappelendammundervisning.no/verk/Stein%20p%C3%A5%20stein%20(2014)-145025#produkter

- 1. Log in to <u>www.cdu.no</u> with your Cappelen Damm user.
- 2. Search for the two products by ISBN number (both Textbook and Workbook)
- 3. Make sure you have the correct book before putting it into the shopping cart
- 4. Control your selection in the shopping cart
- 5. Proceed to checkout (5) when you have completed your selection of products.

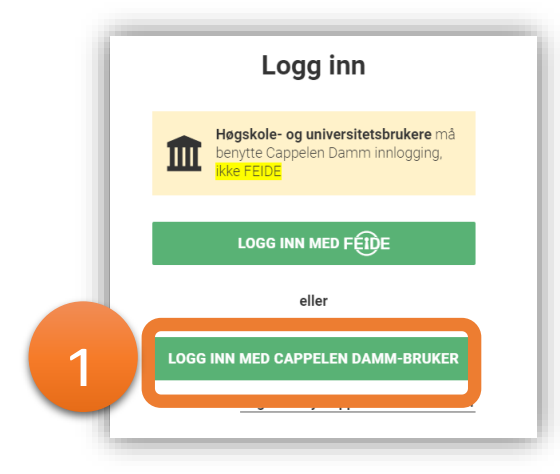

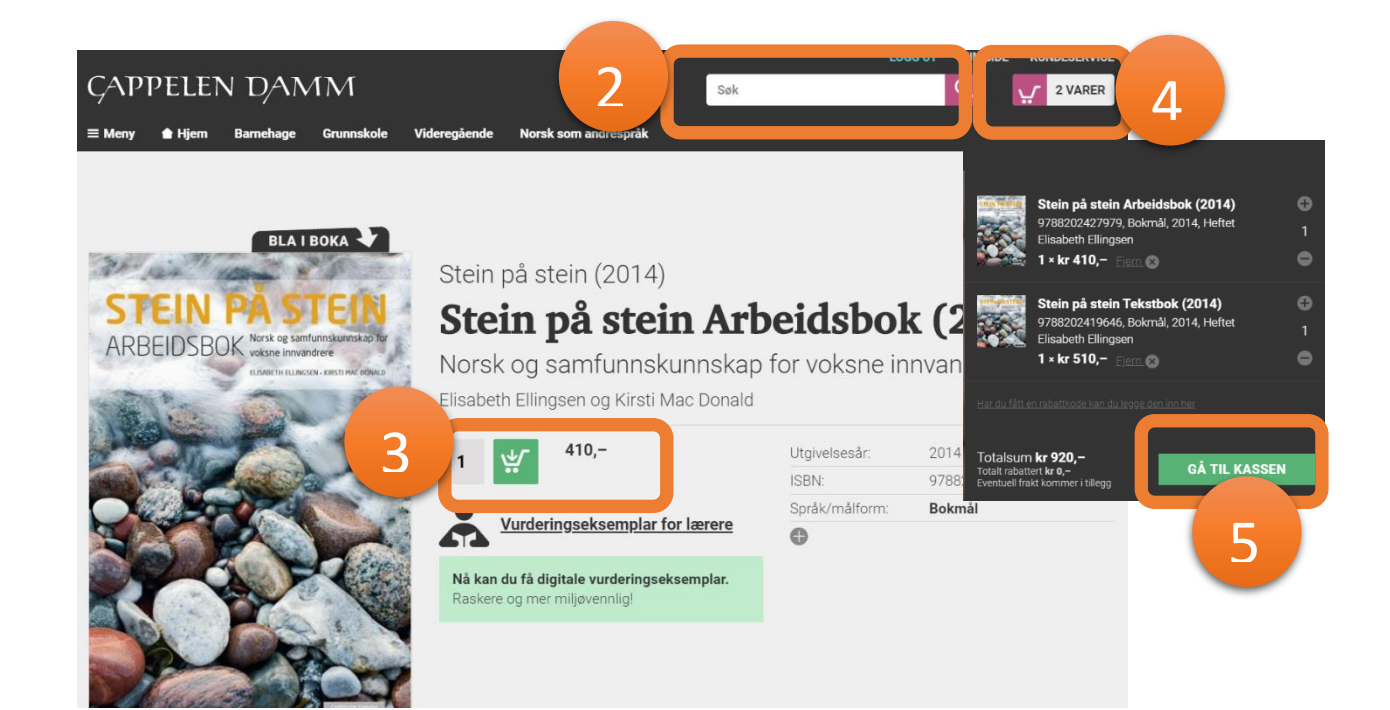

- 6. Check your delivery address
- 7. Card information will be requested in next step (VISA and MASTERCARD)

### Levering

| ADRESSE  ADRESSE  Kari Kleven Kleiverstubben 2 3440 RØYKEN  Ønskes pakken sendt til annen adresse?                     | LEVERINGSMÅTE<br>Levering hjem til deg kr 0,-<br>Du er registrert med mobilnummer 99161916.<br>Endre telefonnummer |   |
|----------------------------------------------------------------------------------------------------|----------------------------------------------------------------------------------------------------|---|
| Betalingsi                                                                                                    | informasjon                                                                                                    |   |
| BETAL MED       7     Kort       Kortopplysninge       fullfører bestilling       Husk dette       Vopps       Faktura | er legger du inn når du<br>gen                                                                                     |   |
| Dine Stein på stein Arbeidsbok (2014)                                                                                  | <b>Varer</b><br>1 × kr 410,-                                                                                       |   |
| 9788202427979, Bokmål, 2014<br>Elisabeth Ellingsen                                                                     |                                                                                                    |   |
| Stein på stein Tekstbok (2014)<br>9788202419646, Bokmål, 2014<br>Elisabeth Ellingsen                                   | 1 ∝ kr 510,−                                                                                                    |   |
| Frakt                                                                                                    | kr 0,-                                                                                                    | 8 |
| Herav mva kr 0,-<br>Jeg aksepterer salgs- og leveringsbetingelsen<br>FULLFØR BES                                       | kr 920,-<br>Ie<br>STILLINGEN                                                                                       | 9 |

- 8. Freight costs will appear here. All orders will be shipped with Pick up Parcel for private customer. Delivery options and delivery time may vary for different locations.
- 9. Accept sales and delivery conditions and complete the registration through payment. You will receive an order confirmation at the email address you provided immediately after your purchase has been approved.

If you have any questions or need help, please contact us on +47 21 49 70 00 or by email at <a href="mailto:cdukunde@cappelendamm.no">cdukunde@cappelendamm.no</a>.